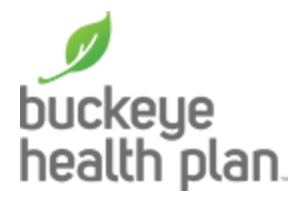

## Find-A-Provider Step by Step Guide

On the buckeyehealthplan.com home page, click on the Find-A-Provider link.

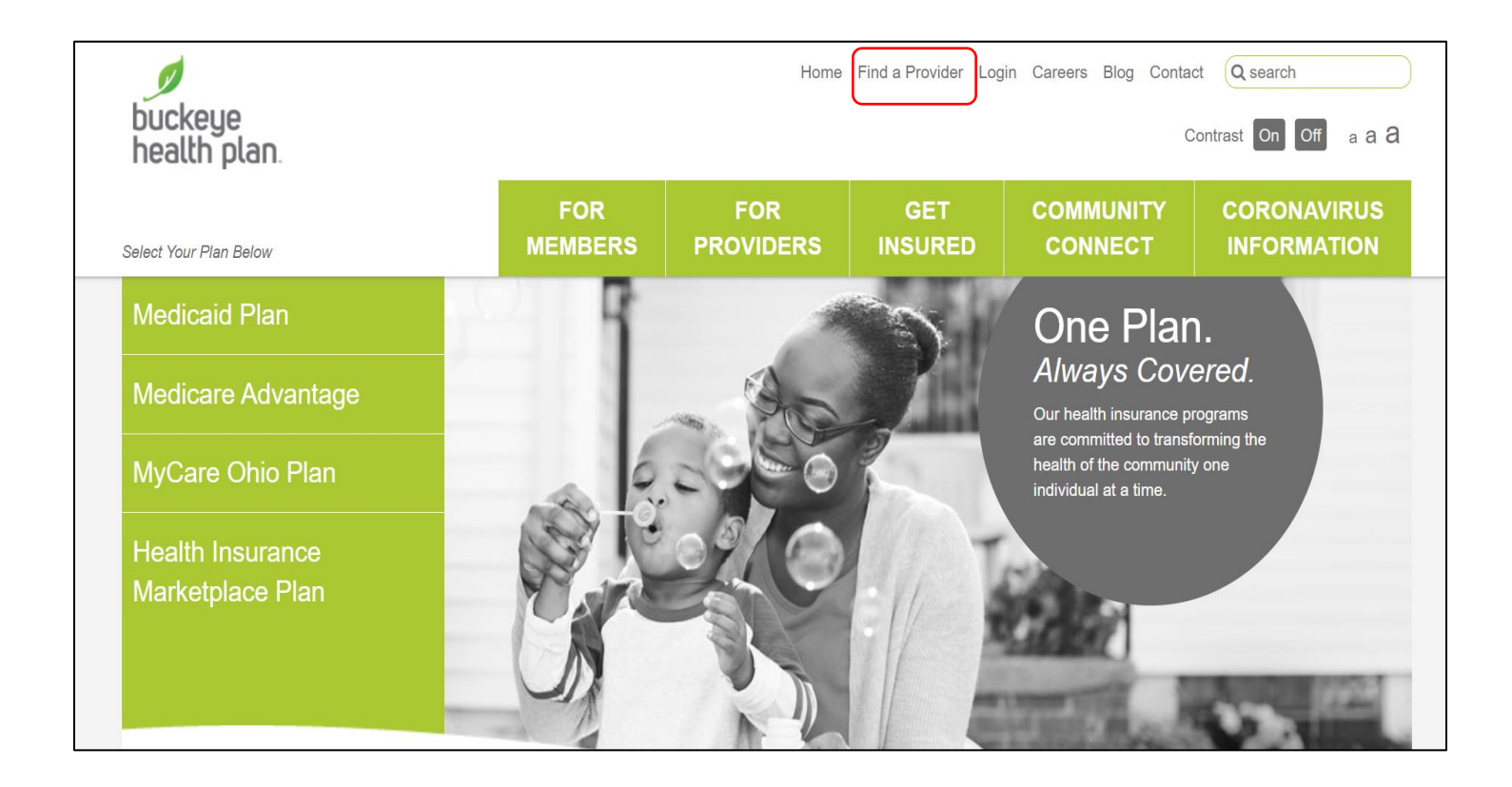

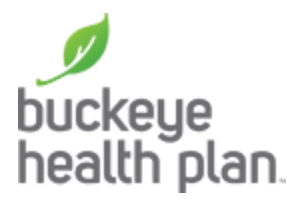

Once on the Find-A-Provider home page, click **Start Provider Search**.

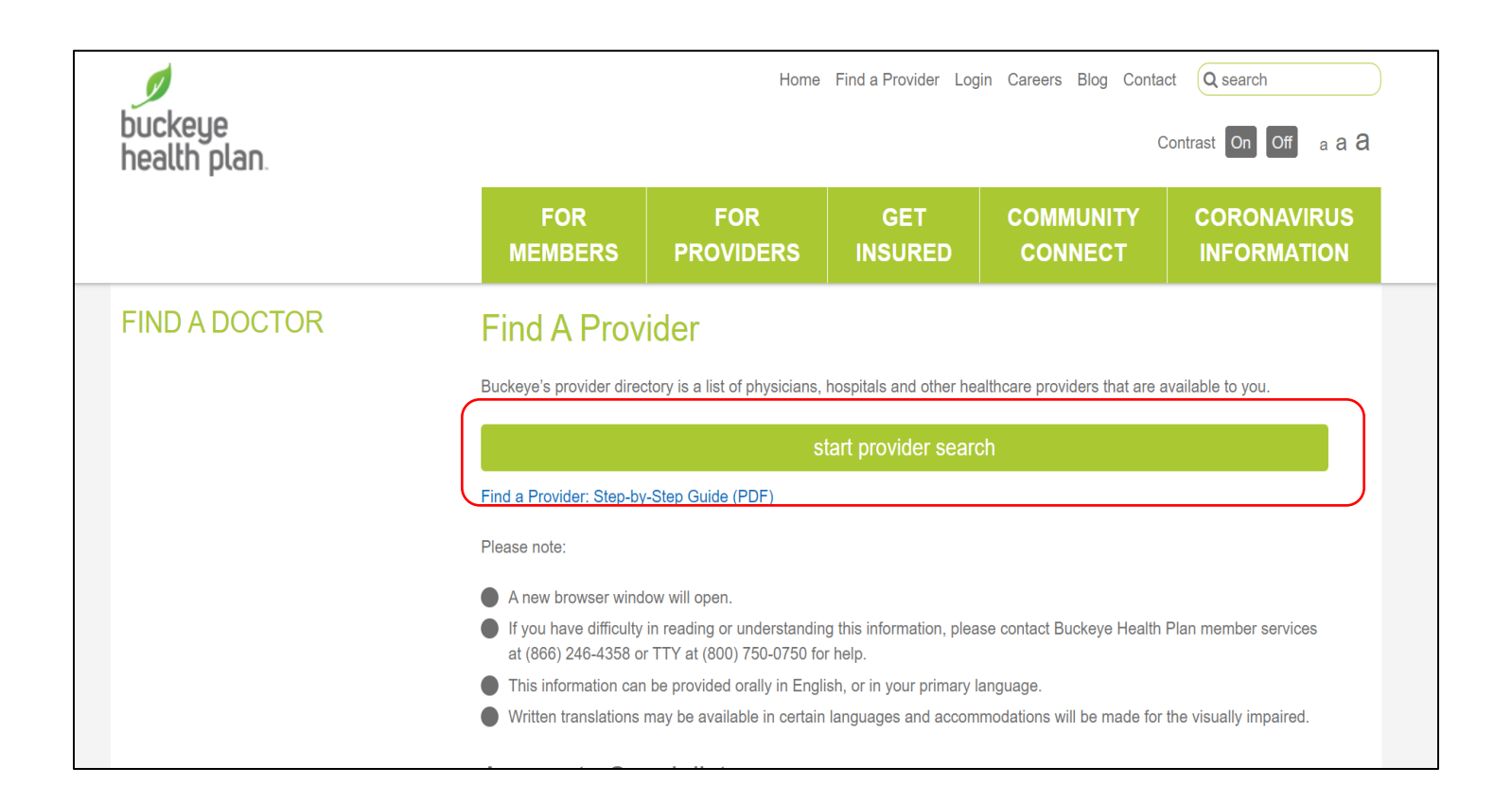

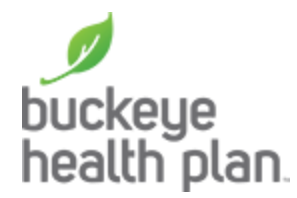

Upon entering the Find-A-Provider application, identify the location where you would like to search using **address, city, zip, county or place** and click Submit. You can also click the **Use My Current Location** feature.

This page also includes an option to **Log In** through the Member Portal, which will pre-populate basic information about the Member including their doctor into Find-A-Provider to provide a more streamlined search experience.

| MENU | buckeye<br>health plan.                                                                               | English 🗸 📘 Log in 🕻 | - |
|------|----------------------------------------------------------------------------------------------------|----------------------|---|
|      | Find a Provider                                                                                       |                      |   |
|      | Where do you want to search?<br>Street address, ZIP Code or county                                    | SUBMIT               |   |
|      | If this is an emergency, <b>dial 911 immediately</b><br>Non-Discrimination Notice Language Assistance |                      |   |

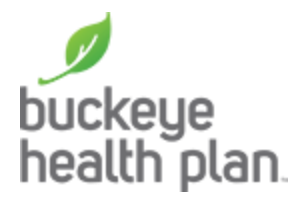

Next, is the **Select a Network** page. Choose from the drop down of available options to tailor your search based on network.

| buckeye<br>MENU Dhealth pla | Π.                                                                                                    | € | English 🔻 | Log in 🗸 |
|-----------------------------|----------------------------------------------------------------------------------------------------|---|-----------|----------|
|                             | Select a Network                                                                                                    |   |           |          |
|                             | What is your network? <b>*</b>                                                                                      |   |           |          |
|                             | Medicaid from Buckeye Health Plan                                                                                   | ~ |           |          |
|                             | Select a network<br><u>Medicaid from Buckeye Health Plan</u><br>MyCare Ohio (Medicaid and Medicare Buckeye Members) |   |           |          |

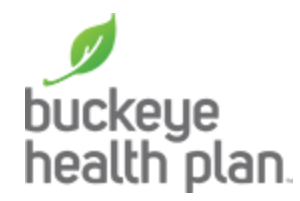

Next, is the main search page. Search by two main options.

- Utilize the quick search bar, which allows for searches by Provider Name, Provider Type/Specialty, Provider Number (NPI) or Popular Search options.
- Utilize the category tiles, which provides a more guided search split into 6 main categories, Medical Professionals (i.e. Primary Care or Specialist), Medical Facilities (i.e. hospital or clinic), Behavioral Health (i.e. Therapist), Vision (i.e. Optometrist), Dental and Pharmacy & Medical Supplies.

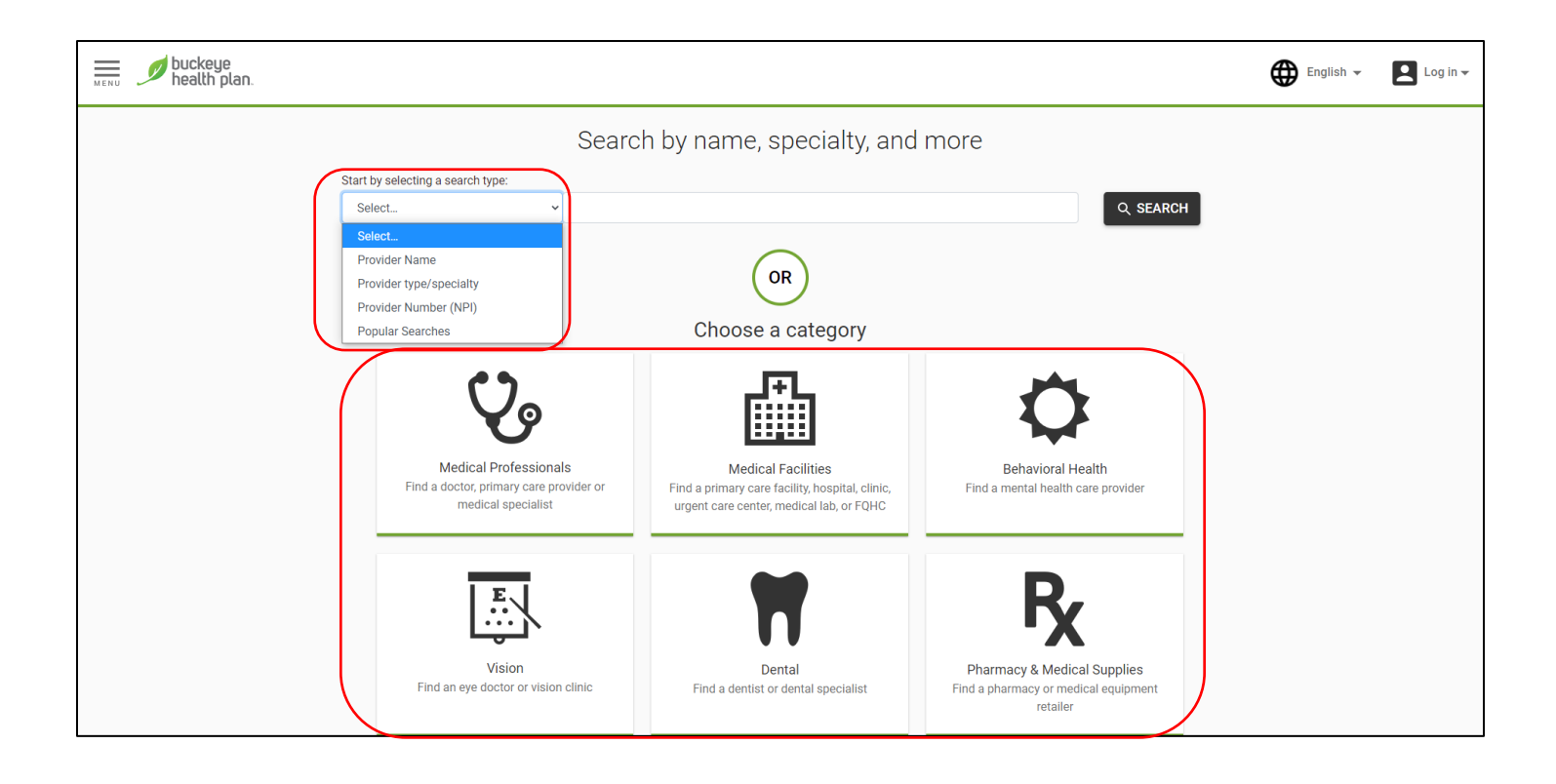

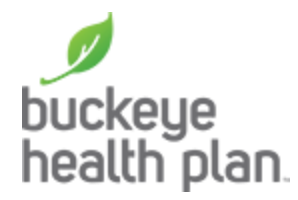

Guided Category Route – clicking **Medical Professionals** tile on the previous main search page takes you to the grouping tile page, which presents the user with two options: **Primary Care** or **Medical Specialist**.

Once an option is selected, the user will be presented a drop down to choose a specific **Specialty** (optional). Once a Specialty is selected, click **Search**. Or click **Search** without selecting a Specialty.

| buckeye health plan. |                                                                                                    | English 👻 | Log in 🗸 |
|----------------------|----------------------------------------------------------------------------------------------------|-----------|----------|
|                      | What kind of Medical Professional?                                                                                                    |           |          |
|                      | Primary Care<br>Family Practitioners, internists,<br>pediatricians, OB-GYN and other<br>primary care.                                                                                                    |           |          |
|                      | Optional: What kind of Medical Specialist? Select a Speciality Click to View Options Adding a Speciality will <b>narrow</b> your search. You will only see Providers with this Specialty in your results.                                                                                                    |           |          |
|                      | CANCEL SEARCH                                                                                                    |           |          |
|                      |                                                                                                    |           |          |
| buckeye health plan. | Adult Congenital Heart Disease<br>Advanced Practice Midwife                                                                                                    | English 🗸 | Log in 🗸 |
|                      | Allergy (Allergies) & Immunology (Immune System) Anesthesiology Anesthesiology: Pain Medicine Audiologist Behavioral Neuropsychiatry Cardiology (Heart, Blood Vessels) Case Manager/Care Coordinator Cardiology (Alert, Blood Vessels) Case Manager/Care Coordinator Chiropractor (Bones, Joints) pedi Clinical Cardiac Electrophysiology Clinical Neurophysiology Clinical Neurophysiology Clinical Neurophysiology Clinical Neurophysiology Clinical Cardiac Electrophysiology Clinical Neurophysiology Clinical Neurophysiology Clinical Neurophysiology Clinical Cardiac Electrophysiology Clinical Neurophysiology Clinical Cardiac Electrophysiology Clinical Cardiac Electrophysiology Clinical Cardiac Electrophysiology Clinical Cardiac Electrophysiology Clinical Cardiac Electrophysiology Clinical Cardiac Electrophysiology Clinical Cardiac Electrophysiology Clinical Cardiac Electrophysiology Clinical Cardiac Electrophysiology Clinical Cardiac Electrophysiology Clinical Cardiac Electrophysiology Clinical Cardiac Electrophysiology Clinical Nurse Specialist Colon (Bowels) & Rectal Surgery (Operations) Critical Care Medicine Dermatology (Skin) Take to View Options Adding a Specialty will narrow your search. You will only see Providers with this Specialty in your results. CANCEL SEARCH |           |          |
|                      |                                                                                                    |           |          |

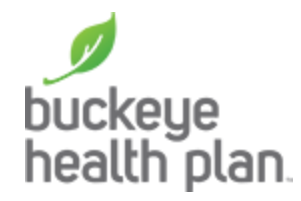

After clicking search, the user is presented with the results page.

- At the top, the **total results** obtained is listed for the search along with the **network**, **search radius** and **location**.
- Below that is a banner with links for various required disclosures in OH.
- Below that are the results cards which includes **provider name**, **location name**, **address**, **accessibility of the provider location**, **miles away from location searched**, **phone** and **more contact information**.
- On the right side of the card are the stop light indicators, which identify whether the provider is
   Accepting New Patients, In Network, Primary Care Provider or whether the provider is

   Open Now with a link to their specific hours.

| menu Duckeye<br>health plan.                                                                                                    | English 🗸                             | Log in 👻 |
|----------------------------------------------------------------------------------------------------|---------------------------------------|----------|
| Results for Medical Specialist<br>Showing 23987 results in Medicaid from Buckeye Health Plan<br>Searching within 200 miles of Columbus, OH, USA<br>Updated: 08/17/2021                                                                     |                                       |          |
| Please read: Women's Health Notice   Eamily Planning Notice   Primary Care Clinics Notice   Information about FOHC and RHC Providers       Information about Pharmacists                                                                   |                                       |          |
| Ahmed Abo-Mahmood, DPM Practitioner Senior Well POD of Ohio LLC Podiatrist – Not Certified; 20 S Third Street Suite 210, Columbus, OH 43215  Accessibility: Some criteria met Q 0.11 miles away L (04.4) 903 2372 More contact information | LL<br>A<br>B<br>C<br>C<br>D<br>E<br>F |          |
| <ul> <li>✓ (644) 662-5127   Mole contact information</li> <li>→ Show details</li> </ul>                                                                                                    | G<br>H<br>I                           |          |
| Michael Wornell DPM                                                                                                    | K                                     |          |
| Practitioner © In network Senior Well POD of Ohio LLC © Primary Care Provider Carlifort © Dean now View Hours                                                                                                    | vi<br>N                               |          |

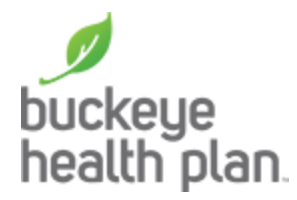

Clicking the Show Details on the card expands the card to display additional details about the provider that are customized for Buckeye Health Plan.

| MENU | buckeye<br>health plan.                                                                                                    |                                                                                                    |                                                                                                    | English 👻 🖪 Log in 🗸                                                                 |
|------|----------------------------------------------------------------------------------------------------|----------------------------------------------------------------------------------------------------|----------------------------------------------------------------------------------------------------|--------------------------------------------------------------------------------------|
|      | Results for<br>showing 23987<br>Searching within<br>updated: 08/17/2021                                                                                                    | Dr Medical Specialist<br>results in Medicaid from Buckeye Health Plan<br>200 miles of Columbus, OH, USA | ≂ FILTER Q NEW SEARCH                                                                                                    |                                                                                      |
|      | Please read: <u>Women's Health Notice   Family Planning Notice   Primary Care Clinics Notice   Information about FOHC and RHC Providers   Information about Pharmacists</u>                                                            |                                                                                                    |                                                                                                    |                                                                                      |
|      | Ahmed Abo-Mahm<br>Practitioner<br>Senior Well POD of O<br>Podiatrist –Not Certifie<br>20 S Third Street Suit<br>① Accessibility: Some<br>② 0.11 miles away<br>\$\$\$\$\$\$\$\$\$\$\$\$\$\$\$\$\$\$\$\$\$\$\$\$\$\$\$\$\$\$\$\$\$\$\$\$ | ood, DPM<br>hio LLC<br>d;<br>e 210, Columbus, OH 43215<br>criteria met<br>More contact information      | <ul> <li>Accepting new patients</li> <li>In network</li> <li>Primary Care Provider</li> <li>Open now View hours</li> </ul> | ALL<br>A<br>B<br>C<br>D<br>E<br>F<br>G<br>H<br>I<br>J                                |
|      | Michael Worpell, D<br>Practitioner<br>Senior Well POD of O<br>Podiatrist –Not Certifie                                                                                                    | PM<br>hio LLC                                                                                           | <ul> <li>Accepting new patients</li> <li>In network</li> <li>Primary Care Provider</li> <li>Open new View bears</li> </ul> | K<br>L<br>M                                                                          |
|      | Ahmed Abo-Mahmood, DPM<br>Practitioner<br>Senior Well POD of Ohio LLC<br>Podiatrist –Not Certified;<br>20 S Third Street Suite 210, Columbus<br>Accessibility: Some criteria met<br>0.11 miles away                                    | , OH 43215                                                                                              |                                                                                                    | Accepting new patients<br>In network<br>Primary Care Provider<br>Open now View hours |
|      | <b>G</b> (844) 882-3127 More contact in                                                                                                    | formation                                                                                               |                                                                                                    |                                                                                      |
|      | ADDITIONAL PRACTITIONER LANGUAGES None                                                                                                    | age limitations<br>18 yr(s) - 99 yr(s)                                                                  | county<br>Franklin                                                                                                    |                                                                                      |
|      | CULTURAL TRAINING View Cultural Training                                                                                                    | DISORDERS TREATED<br>View Disorders Treated                                                             | FACILITY ACCRI<br>None                                                                                                    | EDITATION                                                                            |
|      | gender<br>Male                                                                                                    | GENDER LIMITATION                                                                                       | HOSPITAL AFFI<br>None                                                                                                    | LIATIONS                                                                             |
|      | NATIONAL PROVIDER IDENTIFIER<br>1215425574                                                                                                    | open weekends<br>No                                                                                     | TELEHEALTH<br>Yes                                                                                                    |                                                                                      |
|      | Reference Information                                                                                                    | ∧ Hide detail                                                                                           | s                                                                                                    |                                                                                      |

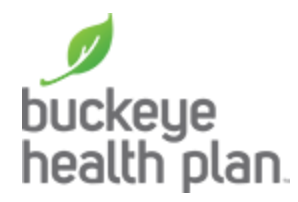

Clicking the **miles away link** will trigger the map page to open.

The map includes provider carrots that were loaded on the results page with an indicator for the location the user searched from including an info box for the specific provider that is being viewed.

| menu 🥖 buckeye<br>health plan. |                                                                                                    |                                                   | English 👻 | Log in 🗸 |
|--------------------------------|----------------------------------------------------------------------------------------------------|---------------------------------------------------|-----------|----------|
|                                | Results for Medical Specialist                                                                                                    |                                                   |           |          |
|                                | Showing 23987 results in Medicaid from Buckeye Health Plan<br>Searching within 200 miles of Columbus, OH, USA<br>Updated: 08/17/2021 | ₿ PRINT                                           |           |          |
|                                | Please read: <u>Women's Health Notice   Family Planning Notice   Primary Care Clinics</u><br>Information about Pharmacists           | Notice   Information about FOHC and RHC Providers |           |          |
|                                | Almost Also Mahmood DDM                                                                                                    | ALL                                               |           |          |
|                                | Anmed Abo-Manmood, DPM                                                                                                    | Accepting new patients                            |           |          |
|                                | Practitioner                                                                                                    | Primary Care Provider                             |           |          |
|                                | Senior Well POD of Onio LLC                                                                                                    |                                                   |           |          |
|                                | Poliatifst – Not Certified,                                                                                                    | C C                                               |           |          |
|                                | 20 S Third Street Suite 210, Columbus, OH 43215                                                                                      | D                                                 |           |          |
|                                | Accessibility: Some criteria met                                                                                                    | E                                                 |           |          |
|                                | Q 0.11 miles away                                                                                                    | E                                                 |           |          |
|                                | L (0.14) 000 0107 More contact information                                                                                           |                                                   |           |          |
|                                | (844) 882-3127 More contact information                                                                                              | G                                                 |           |          |
|                                |                                                                                                    | н                                                 |           |          |
|                                | ✓ Show details                                                                                                    |                                                   |           |          |
|                                |                                                                                                    |                                                   |           |          |
|                                |                                                                                                    | 5                                                 |           |          |
|                                |                                                                                                    | к                                                 |           |          |
|                                | Michael Worpell, DPM                                                                                                    | Accepting new patients                            |           |          |
|                                | Practitioner                                                                                                    | In network                                        |           |          |
|                                | Senior Well POD of Ohio LLC                                                                                                    | 🛛 Primary Care Provider                           |           |          |
|                                | Podiatrist –Not Certified                                                                                                    | Open now View hours N                             |           |          |

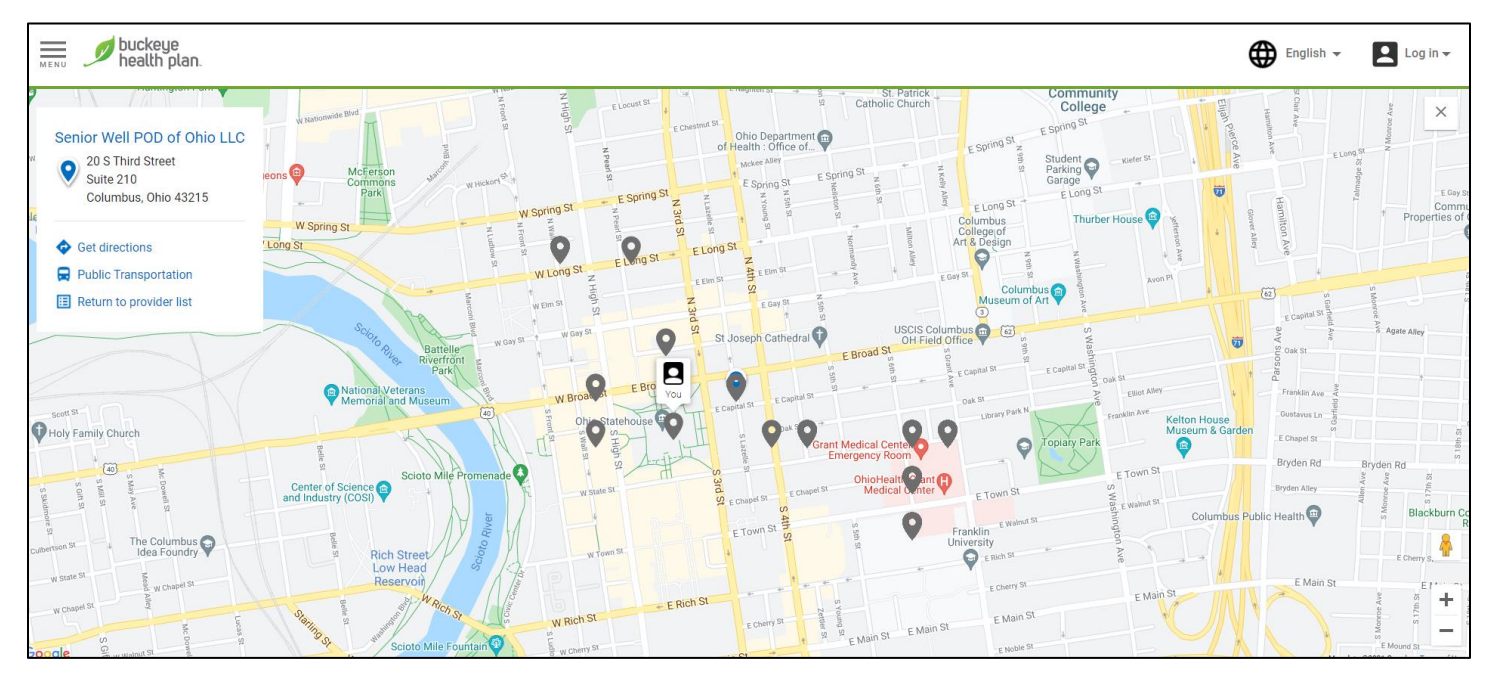

1-866-246-4358 | TTY/TDD: 711 | buckeyehealthplan.com 4349 Easton Way, Suite 300 Columbus, OH 43219

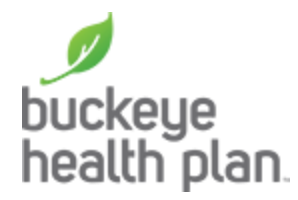

Clicking the **filter** button will open a modal with various filter options to further narrow down the result set, including radius, provider type, gender, various check box filters in addition to **Cultural Training**, **HCBS**, **NPI**, **Pharmacy Types**, **Modalities**, **Disorders Treated**, **Certifications**, **Group & Hospital Affiliations and Additional Practitioner Languages**.

| buckeye health plan. |                                                                                                    |                                                                                                    | English 👻 | Log in 🗸 |
|----------------------|----------------------------------------------------------------------------------------------------|----------------------------------------------------------------------------------------------------|-----------|----------|
|                      | Results for Medical Specialist<br>Showing 23987 results in Medicaid from Buckeye Health Plan<br>Searching within 200 miles of Columbus, OH, USA<br>Updated: 08/17/2021                                                                                          | ▼ FILTER     Q NEW SEARCH       ➡ PRINT                                                                                                    |           |          |
|                      | Please read: <u>Women's Health Notice</u>   <u>Family Planning Notice</u>   <u>Primary Care Clinice</u><br>Information about Pharmacists                                                                                                    | s Notice   Information about FOHC and RHC Providers                                                                                                    |           |          |
|                      | Ahmed Abo-Mahmood, DPM<br>Practitioner<br>Senior Well POD of Ohio LLC<br>Podiatrist – Not Certified;<br>20 S Third Street Suite 210, Columbus, OH 43215<br>3 Accessibility: Some criteria met<br>4 0.11 miles away<br>4 (844) 882-3127 More contact information | <ul> <li>Accepting new patients</li> <li>In network</li> <li>Primary Care Provider</li> <li>Open now View hours</li> <li>D</li> <li>F</li> <li>G</li> </ul> |           |          |
|                      | ✓ Show details                                                                                                    | H                                                                                                    |           |          |
|                      |                                                                                                    | J                                                                                                    |           |          |
|                      | Michael Worpell, DPM<br>Practitioner<br>Senior Well POD of Ohio LLC<br>Prolatist – Not Certified                                                                                                    | Accepting new patients     L     O     In network     Primary Care Provider     O     Cong now View hours     N                                             |           |          |

| buckeye health plan.                                                                                                    |                                                                                                    | English 👻 🖪 Log in 🗸                                  |
|----------------------------------------------------------------------------------------------------|----------------------------------------------------------------------------------------------------|-------------------------------------------------------|
| Results for<br>Showing 23987 res<br>Searching within 20<br>Updated: 08/17/2027<br>Please read: Women's His<br>Information about Pharm<br>Ahmed Abo-Mahmoo<br>Practitioner<br>Senior Well POD of Ohic<br>Podiatrist –Not Certified:<br>20 S Third Street Suite 2<br>Accessibility: Some crit<br>0.11 miles away<br>(844) 882-3127 M | Filter Options       ×       LER       Q. NEW SEAF         Enter Name       Image: Comparison of the seaf of the seaf | ALL<br>A<br>B<br>C<br>D<br>E<br>F<br>G<br>H<br>H<br>I |
| Michael Worpell, DPM<br>Practitioner<br>Senior Well POD of Ohio<br>Prolatiet – Not Certified                                                                                                    | LLC                                                                                                    | K<br>L<br>M                                           |